## 西南大学实验室安全教育考试系统 学生操作手册

## 1. 登录

1.1 输入网址http://aqjy.swu.edu.cn/,选择在校师生入口,如图1-1;页面跳转 至统一身份认证入口,使用统一身份认证账号、密码进行登录,如图1-1-1;

| Southwes                              |                              | 首页             | 通知公告      | 课件资料 | 规章制度                                       | 图片资料                                                    |
|---------------------------------------|------------------------------|----------------|-----------|------|--------------------------------------------|---------------------------------------------------------|
| ····································· | 各院系安全教育考试通                   | i过人次统计<br>按考生所 | : 2017年 🖗 |      | 登录系统<br>1. [自建用户登录<br>2. "自测"方式<br>次数只能化用实 | 在校师生登录<br>赴口]<br>的答题次数不受限制,"考试"方式答题<br>次数内、系统现最高分作为最终分。 |
| 0<br>0<br>0                           | 7.0 *<br>7.4 *<br>8 *<br>7.4 |                |           |      | 3. 请校对条统中<br>题,请立即向实<br>当前在线人数:(           | 志的"所在既素"信息是否止 <b>端。</b> 如有问<br>验室老师反映。<br>0             |

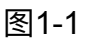

| 账号登录   |                |
|--------|----------------|
| 用户名    |                |
| 密码     |                |
| 登录     |                |
| 忘记密码了? | 请使用移动校园扫描二维码登录 |

## 2. 界面功能

2.1 通知:点击通知界面可查看所有已发布公告,点击公告名称可查看完整内容;

| ですた夢<br>SOUTHWEST UNIVERSITY                                               |  |
|----------------------------------------------------------------------------|--|
| 用户管理员,您好!您在系统中的角色为:老生(学校) ←点击下拉列表可切换角色                                     |  |
| 个人信息         通知         课件资料         规章制度         自学         自测         考试 |  |
| 通知公告测试1 2016-12-15 08:31                                                   |  |
|                                                                            |  |

图2-1

2.2 个人信息: 个人信息来自统一身份认证系统, 在本系统中不可修改, 如需 修改可到统一身份认证系统中进行修改。

2.2 课件资料:可在版块内查看学习资料,准备考试知识点,如图2-3;

| 个人信息通知                      | 课件资料                       | 规章制度       | 自学 | 自测 | 考试 |  |
|-----------------------------|----------------------------|------------|----|----|----|--|
|                             |                            |            |    |    |    |  |
| 守护生命十大黄金法则 2015-08-12       | 2 11:34                    |            |    |    |    |  |
| 实验室安全事故典型案例 2015-08-        | 12 11:33                   |            |    |    |    |  |
| 国内外化工安全事故案例汇总 2015          | -08-12 11:32               |            |    |    |    |  |
| 化学药品理化性质档案库 2015-08-        | 12 11:29                   |            |    |    |    |  |
|                             | 生组织) 2015-0                | 8-11 18:19 |    |    |    |  |
| 美国耶鲁大学实验室安全手册(中文)           |                            |            |    |    |    |  |
| 《危险化学品目录(2015版)》解读 2        | 2015-08-11 18:15           | 5          |    |    |    |  |
| 化学实验事故案例 2015-08-11 18:     | 化学实验事故案例 2015-08-11 18:10  |            |    |    |    |  |
| <br>化学实验室安全知识 2015-08-11 1  | 化学实验室安全知识 2015-08-11 18:09 |            |    |    |    |  |
| 用电安全知识 2015-08-11 18:08     |                            |            |    |    |    |  |
| 火灾自救与逃生方法 2015-08-11 18:08  |                            |            |    |    |    |  |
| 有机化学实验安全知识 2015-08-11 18:07 |                            |            |    |    |    |  |
|                             |                            |            |    |    |    |  |
| 安全知识讲座 2015-08-11 18:02     |                            |            |    |    |    |  |

2.4 规章制度:可在版块内查看国家、地区、学校的相关规章,准备考试知识

点,如图2-4;

| 个人信息 通知 课件资料 规章制度 自学 自然             | リ考试 |  |  |  |  |  |
|-------------------------------------|-----|--|--|--|--|--|
|                                     |     |  |  |  |  |  |
| 环境保护法 2015-08-11 17:20              |     |  |  |  |  |  |
| 消防法 2015-08-11 17:17                |     |  |  |  |  |  |
| 放射性污染防治法 2015-08-11 17:17           |     |  |  |  |  |  |
| 固体废物污染环境防治法 2015-08-11 17:16        |     |  |  |  |  |  |
| 易制毒化学品管理条例 2015-08-11 17:12         |     |  |  |  |  |  |
| 病原微生物实验室生物安全管理条例 2015-08-11 17:09   |     |  |  |  |  |  |
| 放射性同位素与射线装置安全和防护条例 2015-08-11 17:07 |     |  |  |  |  |  |
| 特种设备安全监察条例 2015-08-11 17:05         |     |  |  |  |  |  |
| 废弃危险化学品污染环境防治办法 2015-08-11 16:59    |     |  |  |  |  |  |
| 危险化学品安全管理条例 2015-08-11 16:44        |     |  |  |  |  |  |

图2-4

2.5 自学:可在版块内通过浏览所有题目、逐题自学、自由选题的方式进行复习如图2-5-1、2-5-2,可以选择不同知识点或不同院系的题库进行自学,如图2-5-3;

| 个人信息 通知 课件资料 规章制                                 | 制度 自学                   | 自测              | 考试                                                                                                    |
|--------------------------------------------------|-------------------------|-----------------|----------------------------------------------------------------------------------------------------|
| 使用学校题库进行自学: 请选择知识<br>使用院系题库进行自学: 请选择院部<br>图2-5   | 点~<br>系~<br>5-1         |                 |                                                                                                    |
| 浏览模式   逐题自学模式   自由选题模式<br>浏览模式   逐题自学模式   自由选题模式 | 使用学校题库进行自学: 使用院系题库进行自学: | 谭 ] 化土实新机治测消生用辐 | <ul> <li>选择知识点</li> <li>送择知识点</li> <li>/学工室全</li> <li>注金安全</li> <li>減防知识点</li> <li>一次防知</li> <li>一次防知</li> <li>一次防知</li> <li>一次防知</li> <li>一次防知</li> <li>一次防力</li> <li>一次防力</li> <li>一次</li> <li>一次&lt;</li></ul> |
| 图2-5-2                                           |                         | 图2-5-3          |                                                                                                    |

2.6 自测:为学校、院系等单位编写的完整试卷,用于模拟、熟悉考试规则, 如图2-6-1,考生可在操作中进行自测与查看自测成绩,如图2-6-2;

| 个人信息      | 通知    | 课件资料 | 规章制度 | 自学     | 自测   | 考试    |                    |       |
|-----------|-------|------|------|--------|------|-------|--------------------|-------|
| 以下是您可以参加的 | 的自测:  |      |      |        |      |       |                    |       |
| 自测名称      |       |      |      |        | 自测通知 | 1     | 负责单位               | 考生范围  |
| 实验室安全基础   | 印识测试一 |      |      |        | 本天海如 | 1     |                    | 工共同限制 |
| (时间:60分钟) |       |      |      |        | 単相地へ | 1 > > | - <del>7</del> -1X | 乙己因丙酮 |
|           |       |      |      | 图2-0   | 6-1  |       |                    |       |
|           |       |      | ł    | 操作     |      |       |                    |       |
|           |       |      | ì    | 进入自测 登 | 巨着成绩 |       |                    |       |

图2-6-2

2.7考试:为学校、院系等单位编写的完整试卷,用于考试,如图2-7-1,考生可在操作中进行考试与查看成绩,如图2-7-2,在查看成绩页面中可查看考试成绩,如通过可在本页面中打印合格证,如图2-7-3、2-7-4;

| 个人信息       | 通知        | 课件资料        | 规章制度  | 自学 | 自測             | 考试 |               |      |               |
|------------|-----------|-------------|-------|----|----------------|----|---------------|------|---------------|
| 以下是您可以参加   | 的考试:      |             | · ·   |    |                |    |               |      |               |
| 考试名称       |           |             |       |    | 考试通知           |    | 负责单位          | 考试时间 | 考生范围          |
| exameCeshi |           |             |       |    | ate REI VIEW D |    | 206.1-2       |      |               |
| (时间:30分钟;  | 允许答题次数: 无 | 限制 , 多次答题取5 | 最高成绩) |    | 宣宿通知           | >> | 子校            |      | 重泪氾固汗情        |
| 实验室安全基础    | 知识测试二     |             |       |    | at 75 1840     |    | <u>مر محم</u> |      | 〒→+ (雨)0月 +-1 |
| (时间:60分钟 ź | 允许答题次数: 无 | 限制,多次答题取货   | 最高成绩) |    | 巨宿通知           | >> | 712           |      | 无泡围般制         |
| 试剂采购系统登    | 录测试       |             |       |    | <b>太子海和</b>    |    | <u>مريمد</u>  |      | て大雨の日本山       |
| (时间:30分钟 ź | 允许答题次数:99 | 999次,取最高成绩) | )     |    | 巨君通知           | >> | 712           |      | 无泡围胶制         |
| ceshi      |           |             |       |    | 本五海切           |    | 修存            |      | 本王花用送件        |
| (时间:30分钟分  | 允许答题次数: 无 | 限制,多次答题取错   | 最高成绩) |    | 巨相進和           | >> | 子校            |      | 互相沿国汗病        |

图2-7-1

操作

进入考试 查看成绩

图2-7-2

| 姓名 | 院系名称 | 考试名称       | 交卷时间       | 试卷成绩 | 百分制成绩 | 是否通过 | 操作    |
|----|------|------------|------------|------|-------|------|-------|
|    |      |            | 2016-11-28 |      |       |      |       |
|    | 学校   | exameCeshi | 10:41:03   | 94.0 | 94.0  | 通过   | 打印合格证 |

| 西南大学实验室安全教育培训合格证       |         |                                         |  |  |  |
|------------------------|---------|-----------------------------------------|--|--|--|
| 姓名: 💼 💼 🛛 性别: 男        | 学号: 👥 💼 | 学院: <u>学校</u>                           |  |  |  |
| 持证人已参加<br>考试合格 , 特发此证。 | 安全教育    | 课程的在线学习和考试 , 成 绩 : <u>94</u> 分,         |  |  |  |
|                        |         | 西南大学实验室安全<br>教育考试合格专用章<br>学校 2017-04-23 |  |  |  |

编号:

图2-7-4

## 3.使用流程

安全教育考试系统是使用西南大学化学品安全管理平台(http:// sjgl.labmai.com/)的必要前提,即各实验室同学需通过测试方可使用,如图3-1,同时也是在校学生按照学校、院系对实验室人员实验室安全方面的要求,进 行相关测试的平台,如图3-2;

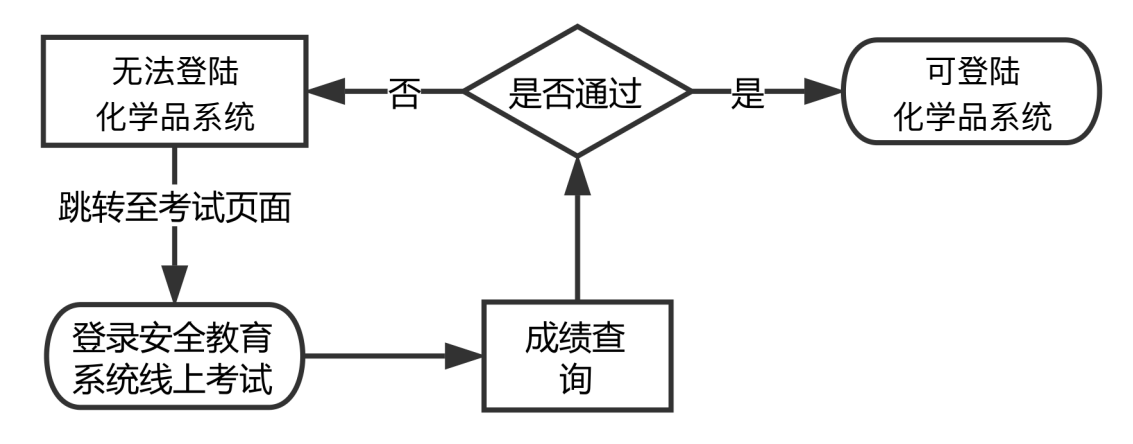

图3-1

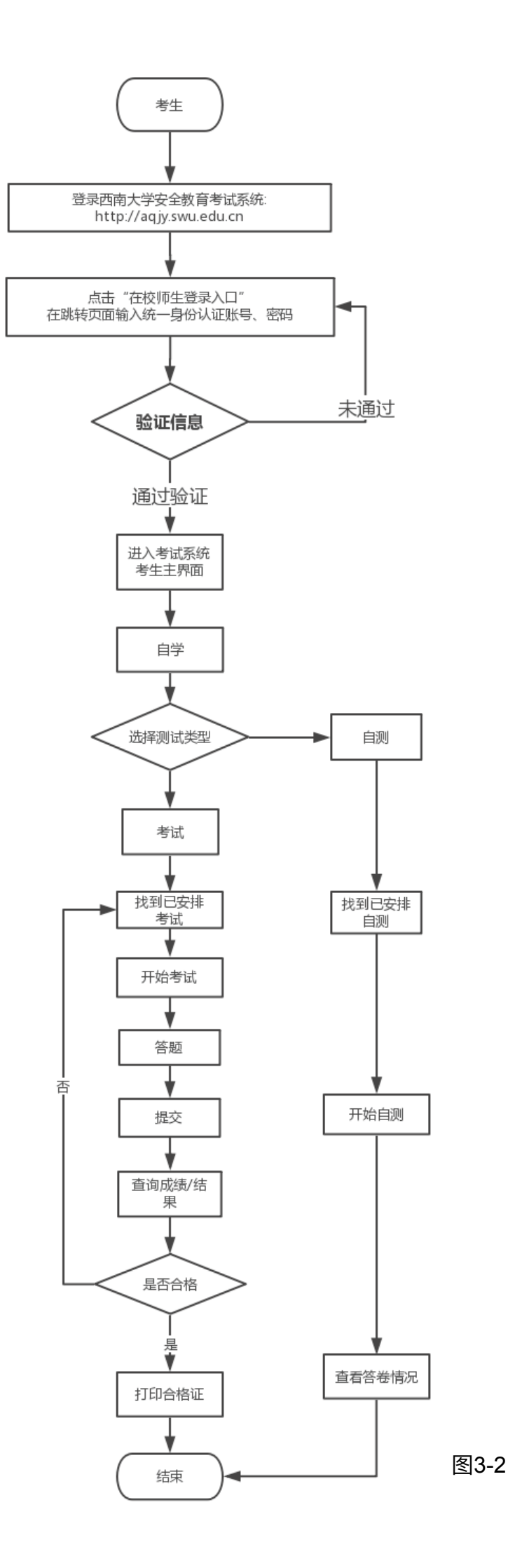